### **Tipps & Tricks**

#### Excel 2013 Hyperlinks abschalten

SOLIDWORKS Modul Gültig für: Stand Standard SOLIDWORKS CAD Versionsübergreifend 06.06.2018

### 1. Herangehensweise

Wie sie beim Bearbeiten von Konfigurationstabellen die automatische Erkennung von Hyperlinks in Excel 2013 abschalten können:

Klicken Sie auf den Datei Button.

|   | XII .                  | 5-       | <> → →          |                                 |          |              |               |         |                |                     |
|---|------------------------|----------|-----------------|---------------------------------|----------|--------------|---------------|---------|----------------|---------------------|
|   | DATEI                  | STAR     | EINFÜGEN        | SEITENLAYOU                     | JT FOR   | RMELN D      | ATEN ÜBE      | RPRÜFEN | ANSICHT        |                     |
|   |                        |          |                 |                                 | 🗹 Linea  |              | Bearbeitungsl | eiste 🔾 | →<br>\$00      | Q                   |
|   | Normal                 | Umbruchv | orschau Seitenl | ayout Benutzerdef.<br>Ansichten | ☑ Gitter | netzlinien 🗸 | Überschriften | Zoom    | n 100% A<br>ve | Auswahl<br>rgrößern |
|   | Arbeitsmappenansichten |          |                 | Anzeigen                        |          |              |               | Zoom    |                |                     |
| [ | F2                     | *        | : ×             | fx                              |          |              |               |         |                |                     |
|   |                        | Α        | В               | С                               | D        | E            | F             | G       | н              |                     |
|   | 1                      |          |                 |                                 |          |              |               |         |                |                     |
|   | 2                      |          |                 |                                 |          |              |               |         |                |                     |
|   | 3                      |          |                 |                                 |          |              |               |         |                |                     |
|   | 4                      |          |                 |                                 |          |              |               |         |                |                     |
|   | 5                      |          |                 |                                 |          |              |               |         |                |                     |
|   | 6                      |          |                 |                                 |          |              |               |         |                |                     |
|   | 7                      |          |                 |                                 |          |              |               |         |                |                     |
|   | 8                      |          |                 |                                 |          |              |               |         |                |                     |
|   | 9                      |          |                 |                                 |          |              |               |         |                |                     |

Wählen Sie dort die Excel-Optionen.

Gehen Sie dann unter Dokumentprüfung auf AutoKorrektur-Optionen.

# **Tipps & Tricks**

| Excel-Optionen                      |                                                                                                    | ?    | ×     |  |  |
|-------------------------------------|----------------------------------------------------------------------------------------------------|------|-------|--|--|
| Allgemein<br>Formeln                | ABC Andern Sie, wie Ihr Text von Excel korrigiert und formatiert wird.                               |      |       |  |  |
| Dokumentprüfung                     | AutoKorrektur-Optionen                                                                               |      |       |  |  |
| Speichern                           | Ändern Sie, wie in Excel Text bei der Eingabe korrigiert und formatiert wird. AutoKorrektur Optionen |      |       |  |  |
| Sprache<br>Erweitert                | Bei der Rechtschreibkorrektur in Microsoft Office-Programmen                                         |      |       |  |  |
| Menüband anpassen                   | Wörter in GROSSBUCHSTABEN ignorieren Wörter mit Zahlen ignorieren                                    |      |       |  |  |
| Symbolleiste für den Schnellzugriff | Internet- und Dateiadressen ignorieren                                                               |      |       |  |  |
| Add-Ins                             | ✓ Wiederholte <u>W</u> örter kennzeichnen                                                            |      |       |  |  |
| Trust Center                        | Deutsch: Ngue Rechtschreibung verwenden <u>G</u> roßbuchstaben behalten Akzent                       |      |       |  |  |
|                                     | Vorschläge nur aus Hauptwörterbuch                                                                   |      |       |  |  |
|                                     | <u>B</u> enutzerwörterbücher                                                                         |      |       |  |  |
|                                     | Eranzösische Modi: Traditionelle und neue Rechtschreibung  Wörterbuchsprache: Deutsch (Deutschland)  |      |       |  |  |
|                                     |                                                                                                    |      |       |  |  |
|                                     |                                                                                                    |      |       |  |  |
|                                     |                                                                                                    |      |       |  |  |
|                                     |                                                                                                    |      |       |  |  |
|                                     |                                                                                                    |      |       |  |  |
|                                     |                                                                                                    |      |       |  |  |
|                                     |                                                                                                    |      |       |  |  |
|                                     | ОК                                                                                                   | Abbr | echen |  |  |

Dort deaktivieren Sie die Option: "Internet- und Netzwerkpfade durch Hyperlinks" unter der Registerkarte AutoFormat während der Eingabe.

# **Tipps & Tricks**

| AutoKorrektur                                                  |          |            | ?       | ×    |  |  |  |  |
|----------------------------------------------------------------|----------|------------|---------|------|--|--|--|--|
| AutoKorrektur                                                  |          |            |         |      |  |  |  |  |
| AutoFormat während der Eingabe                                 | Aktionen | Math. Auto | Korrekt | tur  |  |  |  |  |
| Während der Eingabe ersetzen                                   |          |            |         |      |  |  |  |  |
| Internet- und Netzwerkpfade durch Links                        |          |            |         |      |  |  |  |  |
| Neue Zeilen und Spalten in die Tabelle einschließen            |          |            |         |      |  |  |  |  |
| Automatisch beim Arbeiten                                      |          |            |         |      |  |  |  |  |
| Formeln in Tabellen füllen, um berechnete Spalten zu erstellen |          |            |         |      |  |  |  |  |
|                                                                |          |            |         |      |  |  |  |  |
|                                                                |          |            |         |      |  |  |  |  |
|                                                                |          |            |         |      |  |  |  |  |
|                                                                |          |            |         |      |  |  |  |  |
|                                                                |          |            |         |      |  |  |  |  |
|                                                                |          |            |         |      |  |  |  |  |
|                                                                |          |            |         |      |  |  |  |  |
|                                                                |          |            |         |      |  |  |  |  |
|                                                                |          |            |         |      |  |  |  |  |
|                                                                |          | OK         | Abbre   | chen |  |  |  |  |
|                                                                |          |            |         |      |  |  |  |  |

Eindeutige ID: #1261 Verfasser: n/a Letzte Änderung: 2018-06-06 16:17